GETTING STARTED WITH THE CMS – BEGINNER TO INTERMEDIATE

Content Management System (CMS)

# AGENDA

- CMS Overview
- Logging In & Navigating to Your Page
- Editing Existing Content
- Adding New Content (Pods, Contacts, Posts, etc.)
- Saving & Submitting for Approval
- Best Practices & Common Mistakes
- Q&A

### GETTING STARTED WITH THE CMS – BEGINNER TO INTERMEDIATE

# CMS OVERVIEW

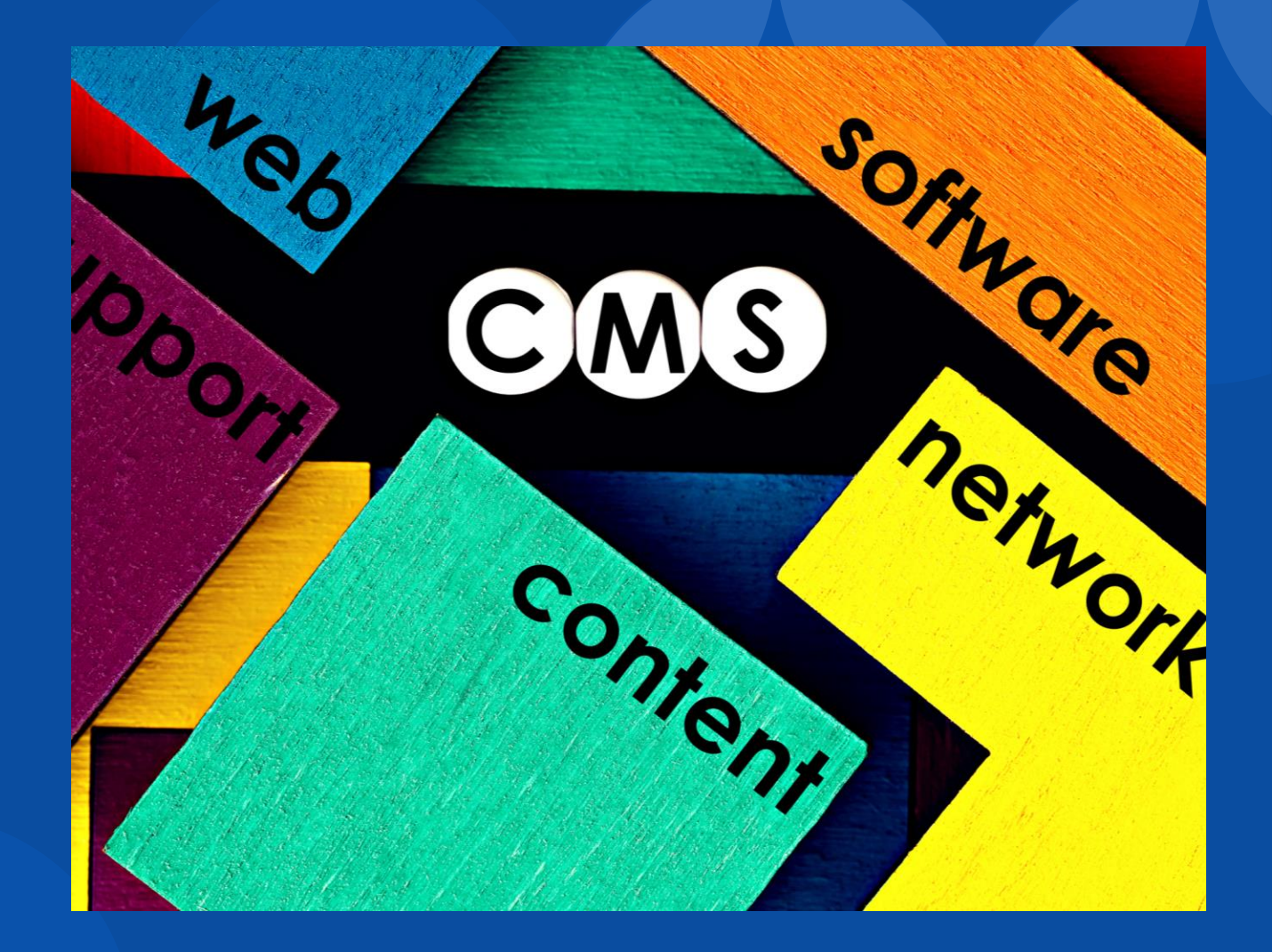

# **CMS OVERVIEW**

#### What is the CMS?

• LBCC's Content Management System (CMS) is a web-based platform that enables users to create, edit, and manage website content—**NO coding** or **HTML knowledge required**. Webpage structure and layout are guided by predefined LBCC CMS templates.

#### Content Contributors and Permissions:

- Contributors: have access to create and edit content within their assigned sections of the website. All updates must be reviewed and approved by the designated content owner prior to being published.
- Key responsibilities:
  - Submit all changes for publishing approval
  - Adhere to LBCC's web guidelines and content best practices
  - Ensure content accuracy, accessibility, and consistency

#### Key Features of the CMS:

- Content Creating & Editing: Intuitive text editors (WYSIWYG) for easy content formatting and updates.
- **Templates:** Pre-designed landing page layouts to ensure consistency across the site.
- Menu Management: Website navigation and structure are managed centrally by the Communications Department and ITS, guided by web best practices, established standards, and analytical data collected over time.

#### CMS Environments (domains):

- **Production Environment :** <u>www.lbcc.edu</u> this is the live, public-facing website where all finalized content is **published**
- Sandbox Environment: <u>https://training-v2-lbcc.pantheonsite.io/</u> Practice and testing environment

## LOGGING IN TO THE CMS & PREPARING TO EDIT

#### Logging In to the CMS:

- 1. Open a supported browser (Chrome, Firefox, Safari, or Edge).
- 2. Go to your webpage URL Example:
  - www.lbcc.edu/counseling (Production)
  - https://training-v2-lbcc.pantheonsite.io/counseling (Sandbox Practice site)
- 3. Hover your mouse over the bottom-left corner of the browser window A gear icon will appear. (See Image 1)
- 4. Click the gear icon and select "Log in" from the menu (See Image 1)
- 5. Enter your LBCC username and password in the login window (See Image 2)
- 6. After logging in, look for a **green success message** confirming you're logged in. *(See Image 3)*

#### Getting Ready to Edit:

- 7. Go to the **bottom-right corner** of the screen and **turn on the "Content Zones" toggle**. (See Image 4)
- 8. Gear icons will now appear over editable sections—these mark the areas you can update!

*Note:* Once you're logged in, the page will refresh, you'll stay on the same page —there's no dashboard.

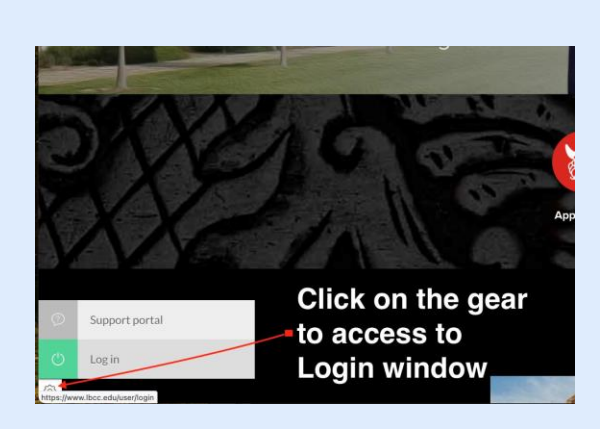

Image 1

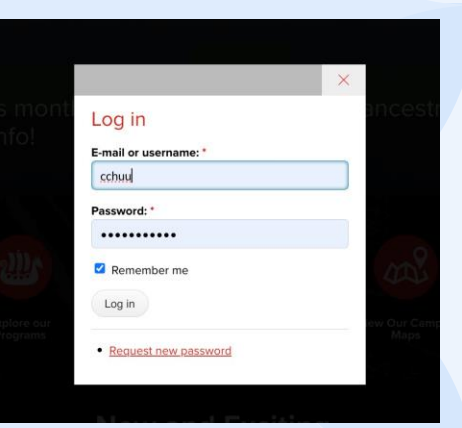

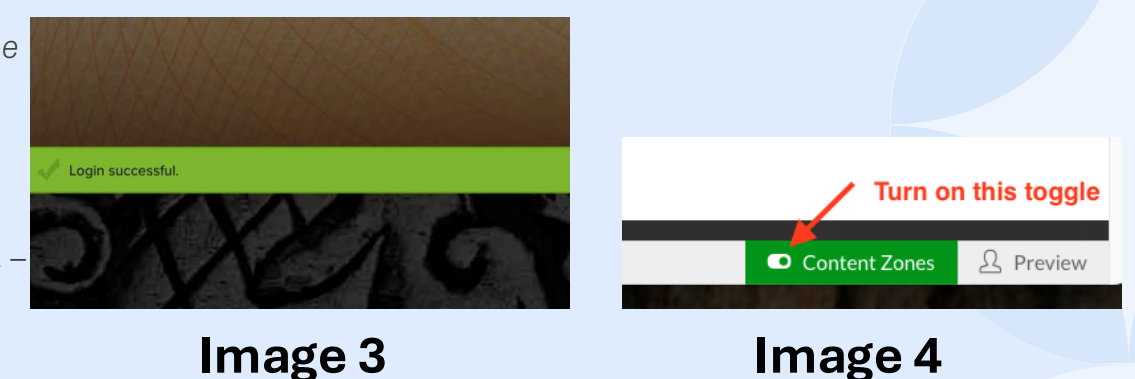

#### **EXPLORING THE PAGE LAYOUT & CONTENT ZONES**

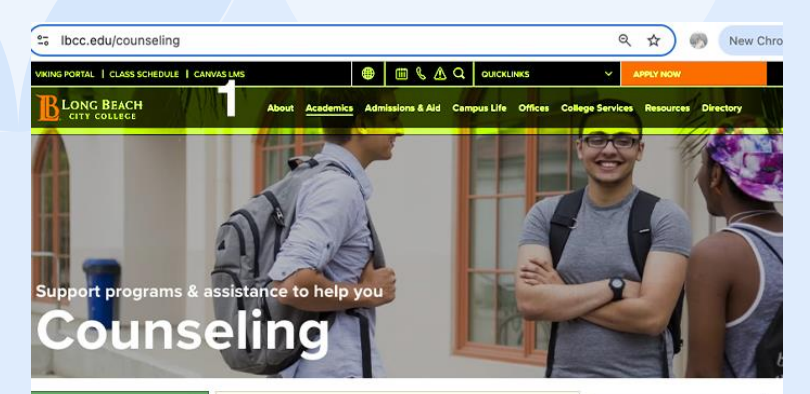

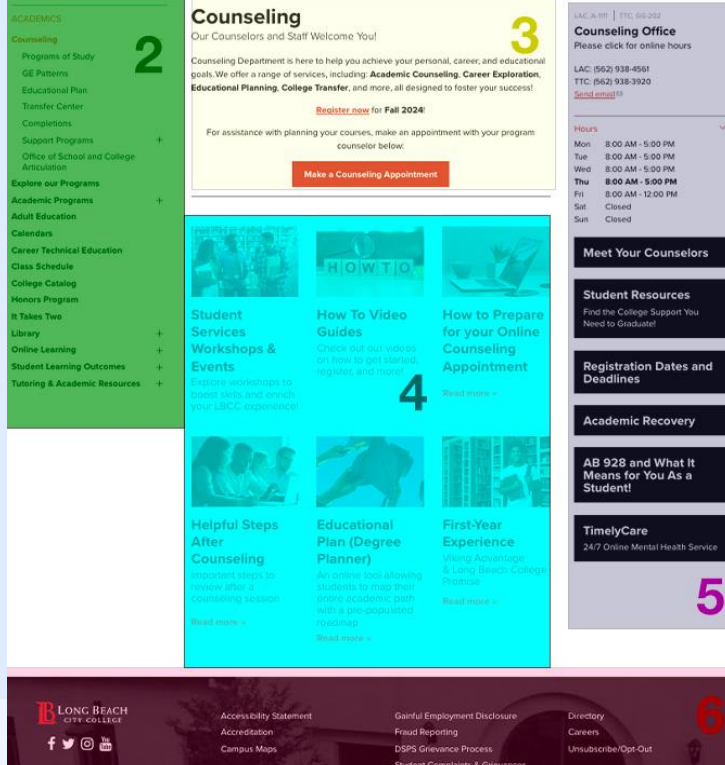

1: Header Zone: This section of the page includes the logo, navigation bar, and any header links. It's used for most of the navigation within the LBCC website and the items in this area are persistent from page to page as you navigate around the LBCC website. Navigation terms are set by Communications & ITS. Contact them for support!

**2: Left Sidebar:** The left sidebar is where you will typically find the navigation presented when on landing pages. Sometimes you'll also find "pods" or other teaser content below the left navigation block. This is also the zone that displays "Also appears in" with a link to all the navigation terms where a post appears, when you're on the full post view for a piece of content. Navigation terms are set by Communications & ITS. Contact them for support!

3: Overview Zone: This is a special zone dedicated to the introduction post for any landing page. Creating a post of type "Overview" will automatically put the post in this area, and it will stay there. This is the area used to give an overview / introduction to the section or landing page the visitor is on. (Sometimes it's just a title, and no content... although we don't suggest that.) Overview posts show \*all\* of their content - including the full body text, all links and attachments, etc. Only one Overview should be tagged to each landing page or navigation term. This area can be set to have an expanding overview if the overview is too long for the section.

4: Main Content Zone: The main content area, which can use different templates (the standard template shows teasers of all posts tagged to the landing page term. This zone can be themed to display in a grid, or in stacked teasers, etc. The posts that appear in the main content zone typically only show brief teaser content - anything before the teaser break for each post that shows. The posts in this channel can be reordered, but the Overview zone will always stay above them.

**5:** Right Sidebar: The right sidebar is used in a variety of ways. On many landing pages, where a list of teasers appear (like the example here), the right sidebar is used to display "pods" or short teasers of content that link to something that needs to be promoted. Note that this is **an optional zone**, and on some special templates it will be disabled. On full content display - once you've clicked through to a full post, the right sidebar area is often used to display contact information, related profiles for the post, etc.

**6:** Footer Zone: The footer is a small section at the bottom of the site that appears consistently across the LBCC website, containing essential links.

#### 3 Column with Pods on the right' Template

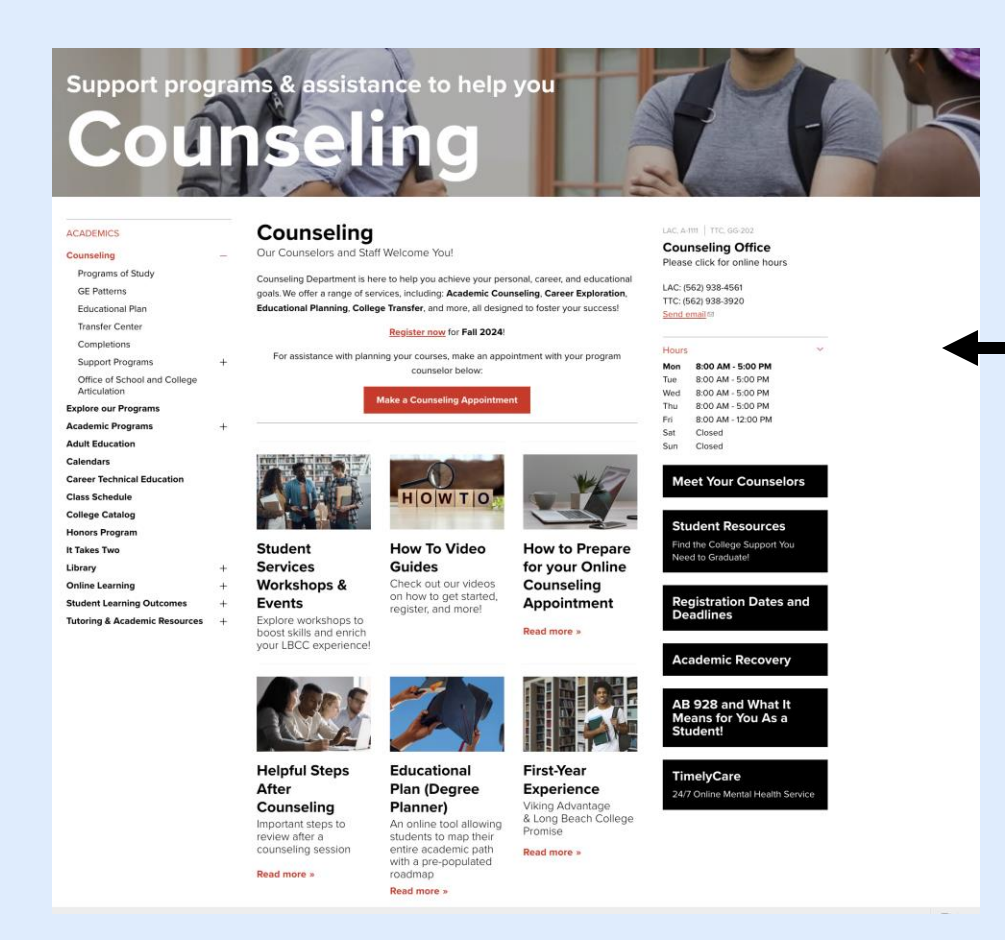

## CMS Templates – Shaping the Structure and Layout of Our Web Pages

Available CMS Templates for the LBCC Website:

- 1 Column Template, with Pods on the right
   <u>https://www.lbcc.edu/cashiers-office</u>
- 2 Column Template, with Pods on the right
   <u>https://www.lbcc.edu/human-resources</u>
- 3 Column Template with Pods on the right (see image)
- Landing Page Template: <u>https://www.lbcc.edu/schedule-classes</u>
- Pathways Template:
   <u>https://www.lbcc.edu/career-technical-education</u>
- 1/2/3 Column w/pods below
- Department Template: <u>https://www.lbcc.edu/academic-programs</u>
- Program Template
   <u>https://www.lbcc.edu/auto</u>

Contact the Web Coordinator for assistance in choosing the right template for your landing page.

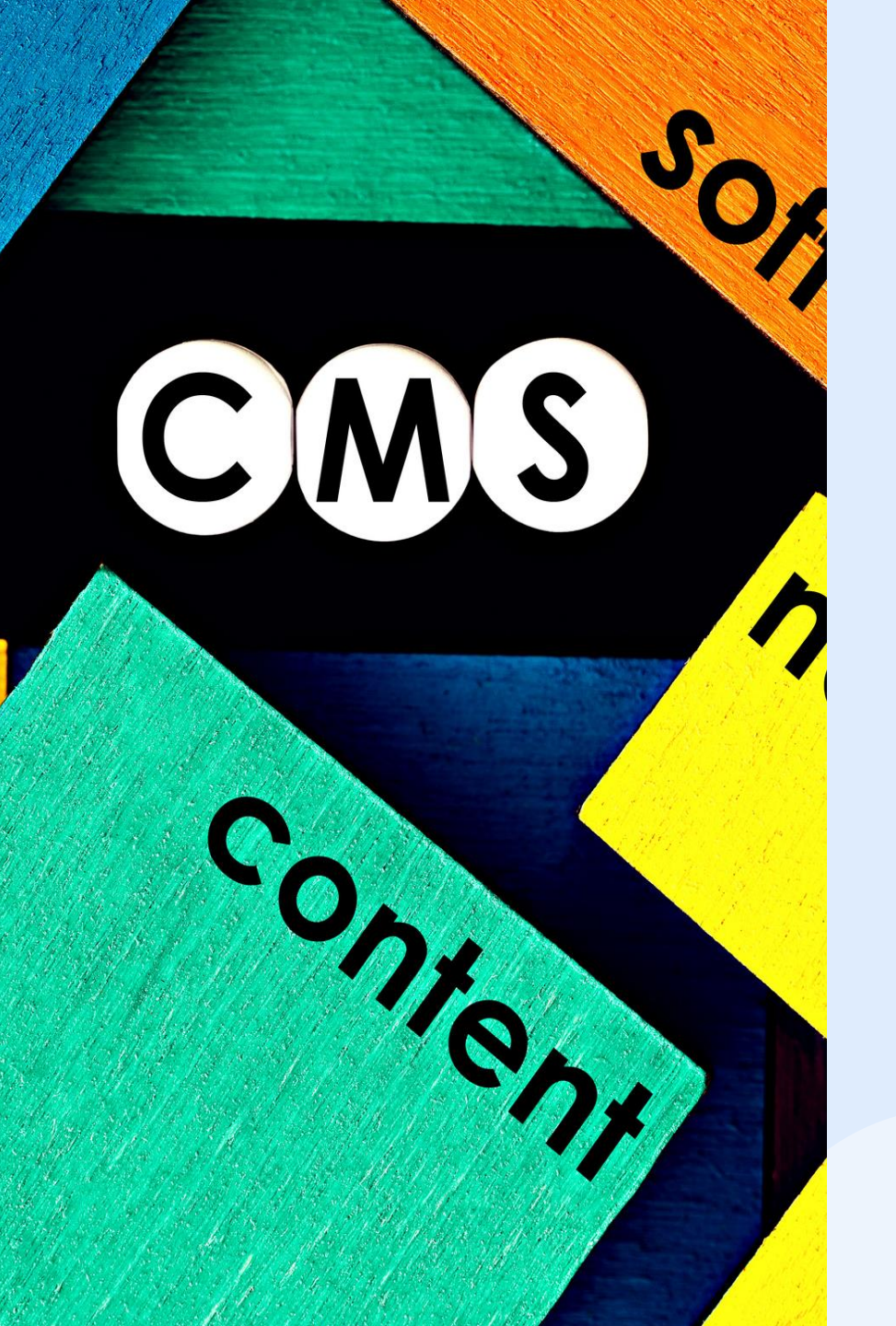

# PRIMARY ZONES FOR EDITING & UPDATES

- **Hero:** Top of the page typically a banner or main image.
- **Overview:** Always stays at the top of your landing page your intro or summary text.
- **Posts:** Main content area can have multiple instances (like tiles or feature blocks).
- **Pods:** Right-hand column often used for call-to-actions, related links, or highlights. Multiple pods can be added.
- **Contact:** Used for listing people, office hours, and location info.

### EDITING EXISTING CONTENT (HERO, OVERVIEW, POSTS, PODS, CONTACT)

#### Step-by-Step Instructions:

- Navigate to the page you need to update.
- Log in using your CMS account credentials. 2.

#### 3. Enable Content Zones

- Click the **Content Zones toggle** in the bottom-right corner of your browser.
- You'll now see gear icons on editable areas.

(See Image – item 1.)

#### Find the section to edit 4.

- Hover over the area until the **pencil icon** appears.
- Click the **pencil icon** in the zone you want to update. (e.g. Overview zone/section) (See Image item 2., this is an example of editing the overview section of the Counseling page)
- Select "Edit this post" 5.

(See Image item 3.)

- 6. Use the editor to format content
  - An editor will appear where you can make any updates to text, or links, format text...
  - Use headings, bullets, and styling tools as needed.
- Save vour changes 7.
  - Choose "Save as Draft" or "Save and Send for Approval" before leaving the page.

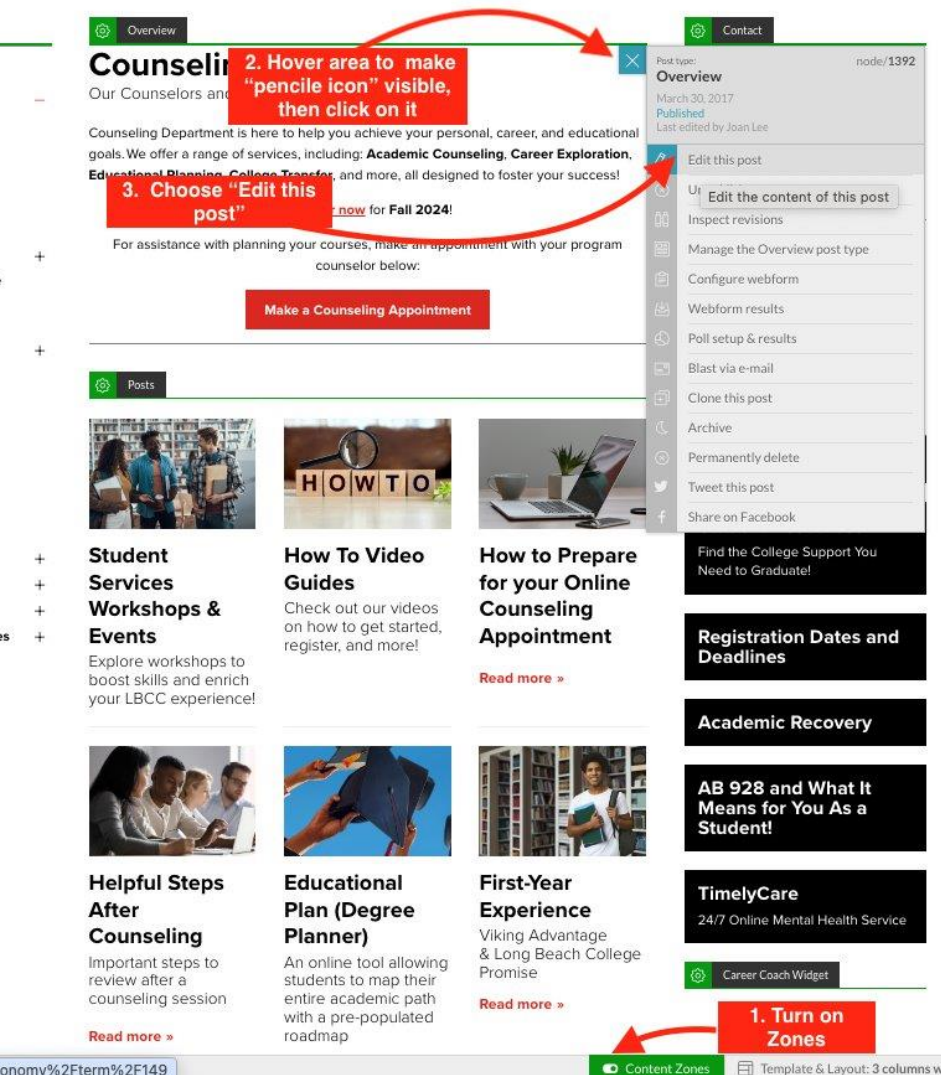

conomy%2Fterm%2F149

## UNDERSTANDING THE CMS EDITOR INTERFACE

- Title: required field must fill out in order to save
- **Content Body Area** This is the main space where you'll write and edit your text.
- Formatting Toolbar Use the toolbar to format text (bold, italic, headings H3, H4, H5, H6), add links, and create lists.
- **Related links** You can add links here that will appear under "related link" area, usually at right-hand side or at the bottom
- **Calendar Dates** If your content is event-based, this field will allow it to show up on LBCC's Upcoming Events calendar
- Contact Info Name, phone, email, social media, operating hours
- **Display settings** This one's more for intermediate and advanced users. You can use this section to organize your content using Tabs or Accordions.
- **Destination Redirect** Use this if you want the tile or content to link off to a different URL.
- Save as Draft Save your work to finish later
- Save and send for approval Send your changes for review to publish

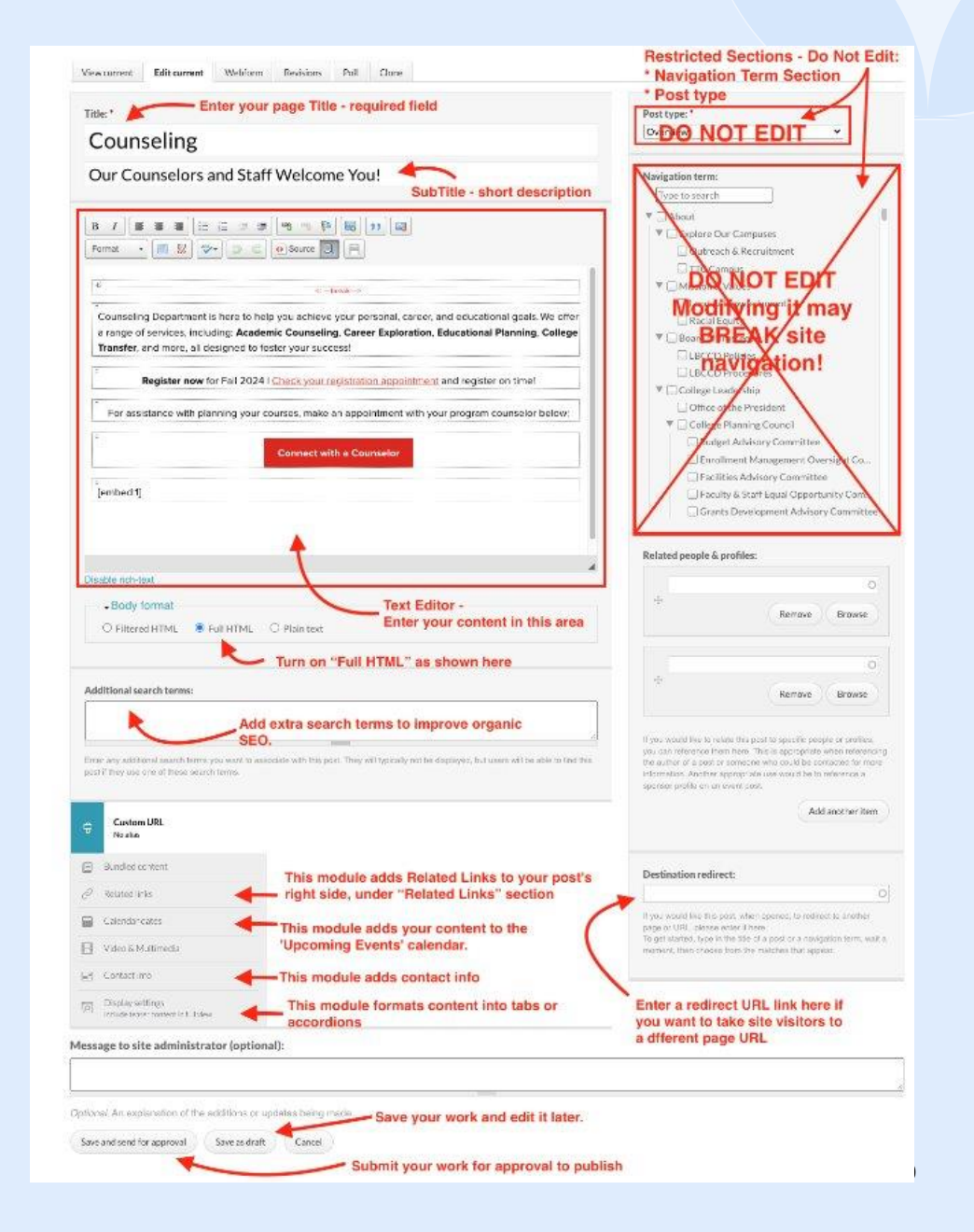

# Text Editing Panel

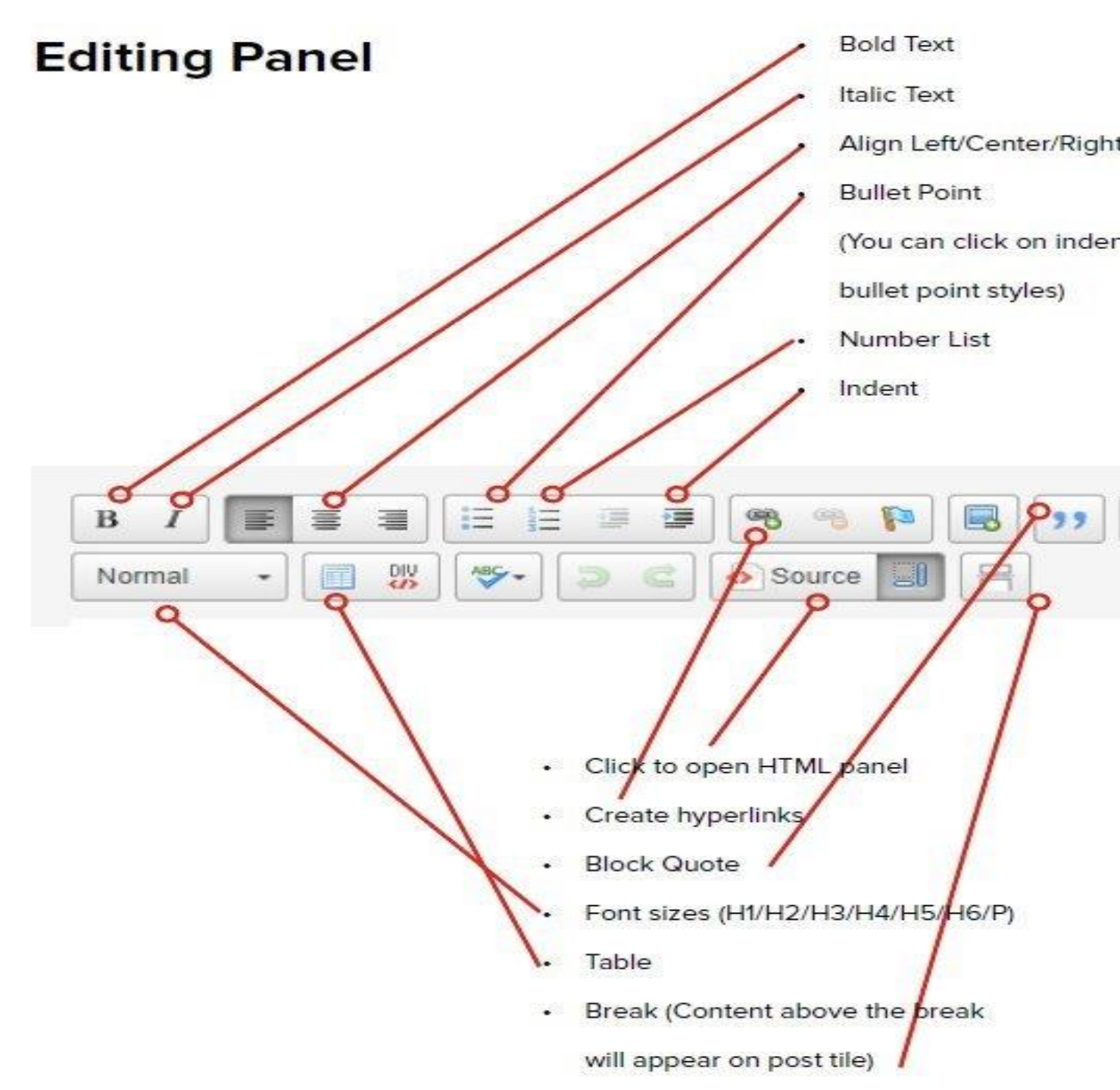

# Other Formatting Modules/Components in the CMS Editor

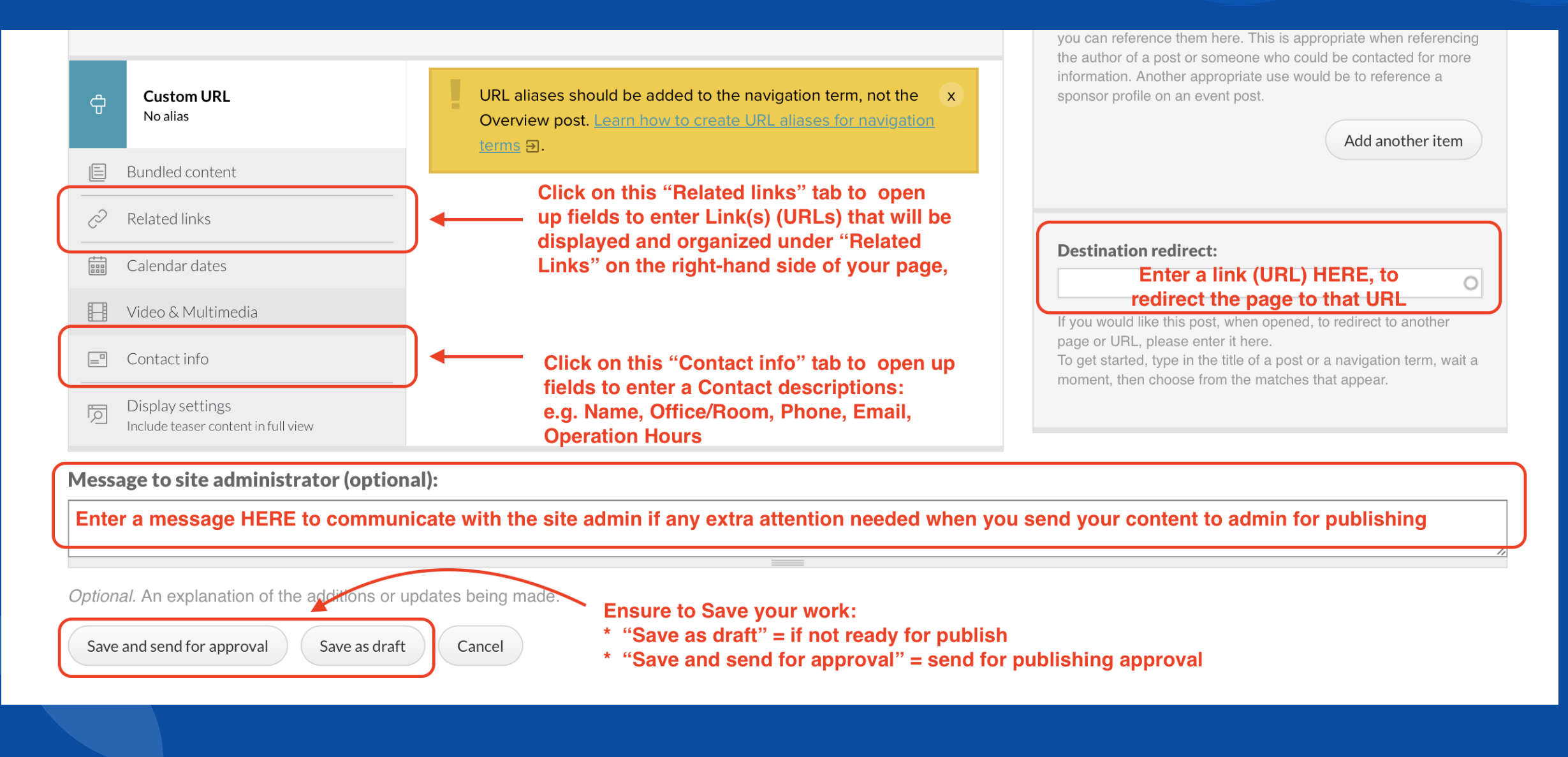

# Core Components – Do Not Modify

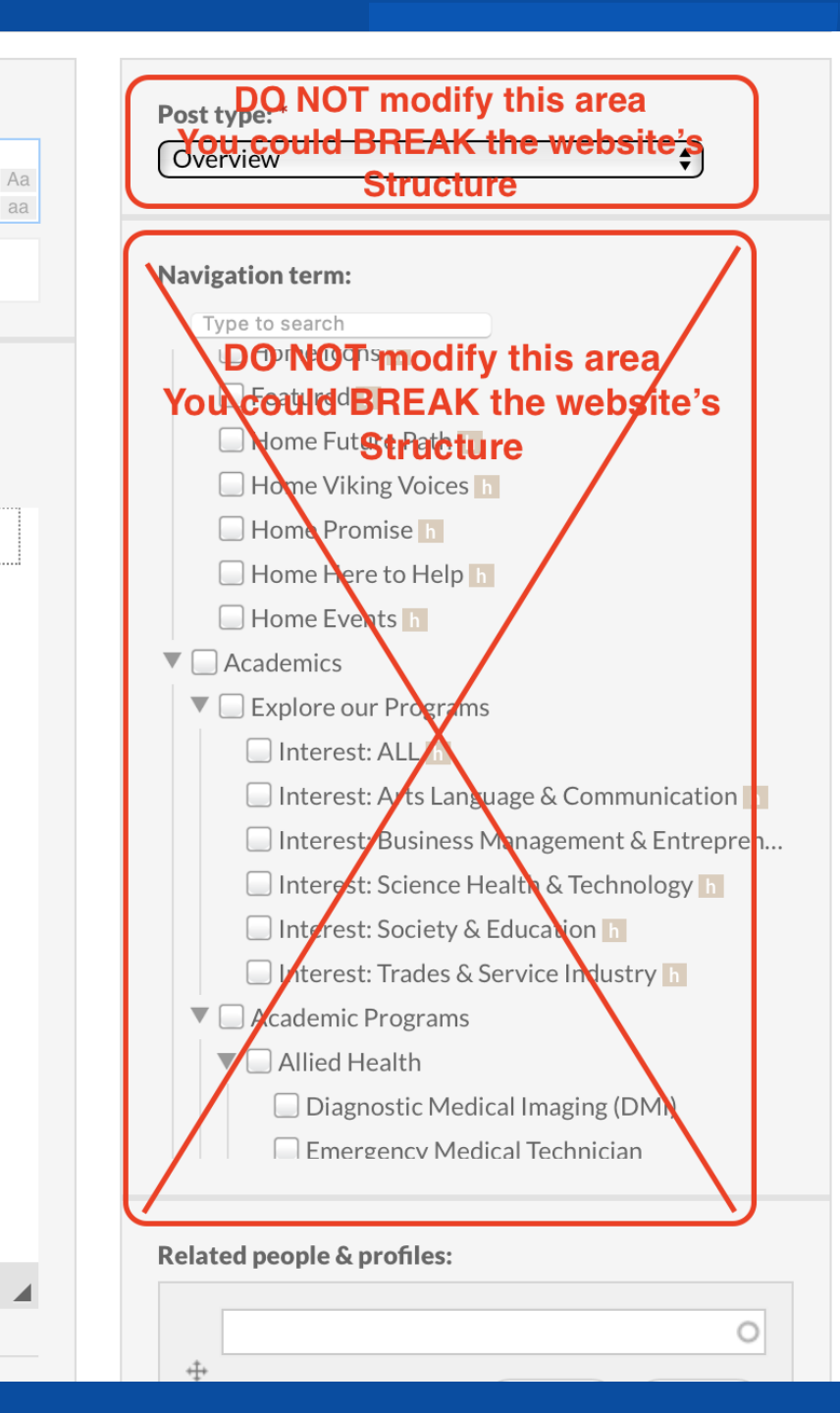

# HOW TO ADD A NEW TILE

#### Step 1: Log In & Enable Content Zones

- Go to the target page (e.g., <u>www.lbcc.edu/counseling</u>)
- Log in with your CMS credentials
- Toggle Content Zones ON (See Image 1 item 1.)
- -Gear icons will appear on editable sections

#### Step 2: Add a Tile in the "Post" Zone

- Click the Gear Icon in the Post zone (See Image 1 item 2.)
- Select + Post (See Image 1 item 3.)
- The content editor will pop up (See Image 2)

#### Step 3: Enter Tile Content

- Title (Required) (See Image 2)
- Subtitle (Optional)
- Body Text (Add text, links, etc.)
- **Destination Redirect**: use this module if you want redirect user to a different URL (See Image 2)
- For images/files upload, submit a ticket via LBCC Launch

#### Step 4: Save Your Work

- Save as Draft to return and edit later
- Save and Send for Approval to submit for publishing

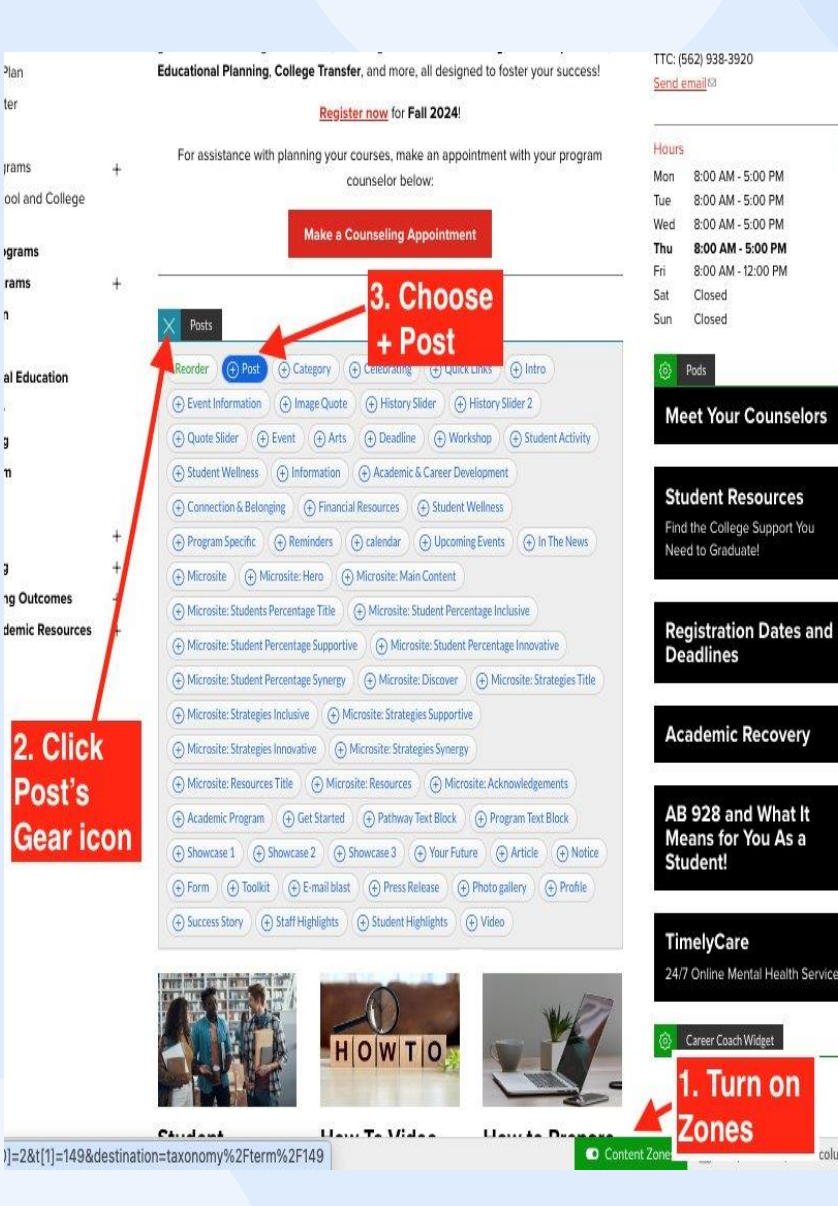

## Image 1

|                                                                                                    |                                                                                                    | Posttype:*                                                                                                    |
|----------------------------------------------------------------------------------------------------|----------------------------------------------------------------------------------------------------|----------------------------------------------------------------------------------------------------|
|                                                                                                    | Title Field (require                                                                                                    | Pod                                                                                                    |
|                                                                                                    | a mile more (requirer                                                                                                    | ·//                                                                                                    |
| Description                                                                                                    |                                                                                                    | Sections in which this pod should appear:                                                                                                    |
|                                                                                                    |                                                                                                    | Type to search                                                                                                    |
|                                                                                                    |                                                                                                    | ▼ □ About                                                                                                    |
|                                                                                                    |                                                                                                    | V C Explore Our Campuses                                                                                                    |
| 8 / ≘ ≘ ∌ ♥                                                                                                    | 11 o Source 🗐 📮                                                                                                    | Outreach & Recruitment                                                                                                    |
| Former . March 19 10                                                                                                    | For Star                                                                                                    | Mission & Values 2 m                                                                                                    |
|                                                                                                    |                                                                                                    | T Merica C Milear                                                                                                    |
| IP.                                                                                                    |                                                                                                    | TI and Arimmuladament                                                                                                    |
|                                                                                                    |                                                                                                    | Canada Paralas                                                                                                    |
|                                                                                                    |                                                                                                    | C Kaca Edaty                                                                                                    |
|                                                                                                    |                                                                                                    | <ul> <li>Board of trustees</li> </ul>                                                                                                    |
|                                                                                                    |                                                                                                    | ULBCCD Policies                                                                                                    |
|                                                                                                    |                                                                                                    | LECCD Procedures                                                                                                    |
|                                                                                                    |                                                                                                    | 🔻 🛄 College Leadership                                                                                                    |
|                                                                                                    |                                                                                                    | Office of the President                                                                                                    |
|                                                                                                    |                                                                                                    | V College Planning Council                                                                                                    |
|                                                                                                    |                                                                                                    | Budget Advisory Committee                                                                                                    |
|                                                                                                    |                                                                                                    | Campus Safety Advisory Comm                                                                                                    |
|                                                                                                    |                                                                                                    | Enrolment Management Over                                                                                                    |
|                                                                                                    |                                                                                                    | Facilities Advisory Conmittee                                                                                                    |
|                                                                                                    |                                                                                                    | E Faculty & Staff Equal Origination                                                                                                    |
|                                                                                                    |                                                                                                    |                                                                                                    |
|                                                                                                    |                                                                                                    | Related nearly & profiles:                                                                                                    |
|                                                                                                    |                                                                                                    |                                                                                                    |
|                                                                                                    | 4                                                                                                    |                                                                                                    |
| - Rodu format                                                                                                    |                                                                                                    | +                                                                                                    |
|                                                                                                    |                                                                                                    | Kanove                                                                                                    |
|                                                                                                    |                                                                                                    |                                                                                                    |
| Additional search terms:                                                                                                    |                                                                                                    | +                                                                                                    |
|                                                                                                    |                                                                                                    |                                                                                                    |
|                                                                                                    |                                                                                                    | Remove                                                                                                    |
|                                                                                                    |                                                                                                    | Renove                                                                                                    |
| Eter any additional search terms you was                                                                                                    | enner<br>The appropriate from the property of the displayed, but areas will be able to lived this                                                                                                    | Remore (                                                                                                    |
| Erter any additional search berts you war<br>poil if they use one of these search terms                                                                                                    | into appropriate for grant, They will specially not be displayed, but users will be uble to institute                                                                                                    | Remove<br>If you would live to relate this post to specific people<br>you can informer from here. This suppression at<br>the address focus or universe where located to exit                                                                                                    |
| Difer any additional search territy you was<br>post if they use one of these search territy                                                                                                    | the appears with the part. They will ignorily not be displayed, but users will be able to first the                                                                                                    | Remove<br>It you would live to minim the port to specific people<br>you can reference them here. This is appropriate the<br>the author of port or connectes which the to all<br>information. Another appropriate use would be to all                                                                                                    |
| Erter any additional search terms you war<br>goald They can one of thesis search terms                                                                                                    | anne an an an an an an an an an an an an an                                                                                                    | Remove<br>If you would like to induce the positive specific<br>you can reference them have the the second second second<br>the matrix. Another appropriate uses would be to be<br>appender public to an every post.                                                                                                    |
| Etter ang additional search territs you nar<br>gout if they use one of thesis search terris                                                                                                    | na maiste verte fragment, They et spacedy not be depiced. Not are with a direct the two                                                                                                    | Remon<br>If you would leave the test in the cost of a work of<br>you can reference that test is and to be all<br>instruction. Another approaches are would be all<br>approaches and the set of<br>approaches and the set of                                                                                                    |
| Eter any additional asserts terms you nay<br>post of they are one of these issues to terms<br>assert asserts asserts the second terms<br>asserts asserts                                                                                                    | nto ansocier with trapes. They will goodly of the displayed, but arey will be drive the the                                                                                                    | Remon<br>It you would lear to each the post to post of<br>you can obvieve then lear. This appropriate<br>the active of a good means with too all date to ob-<br>contractor. Another appropriate use would be to ob-<br>contractor. Another appropriate use would be to ob-<br>contractor. Another appropriate use would be to ob-<br>contractor. Another appropriate use would be to ob-<br>contractor. Another appropriate use would be to ob-<br>contractor. Another appropriate use would be to ob-<br>contractor. Another appropriate use would be to ob-<br>contractor. Another appropriate use would be to ob-<br>posed be able to ob-                                                                                                    |
| Enfor any satisfanal isonch horns you wa<br>you't they use one of theirs wanch horns<br>in mapper<br>Conten URL<br>Anometic dan                                                                                                    | nt sensitive with traject. They will group out to display the display of the display of the disp                                                                                                    | Renor<br>A pay word lie to mism its pop chi upped;<br>pay can elevere the free. This a seguration is<br>therefore of a pop transmers where and its a set<br>particular set are appropriate are word post<br>setters profile on an every post.                                                                                                    |
| Etter av utstand soch terns yps en<br>port Pay so ne d bleis such terns<br>innges<br>Gature URL<br>Armen ut                                                                                                    | nta analose with forgand, the displayed for any with a dist in the for<br>which finds over Anna Life<br>(Althrouge)<br>International Internation                                                                                                    | Remont<br>If you would let us than the popthy upped you<br>you can elsever, then here. This is appropriate<br>the address of upped to cancers with another such<br>instruction. Alterna support of an enable to an<br>approxy policy of an exectport.<br>Matta                                                                                                    |
| Eter any utilized search term you are<br>part if they are new if their search terms<br>images<br>Contex URL<br>Annexis data<br>Contex Satings<br>Databet                                                                                                    | the sector with the part of the depined for any with a date the the the the the sector with the date the the the the the the the the the t                                                                                                    | here and first the the point speed speed s                                                                                                    |
| Enter any additional asserts here a you are<br>post They see nor of these search here.<br>Images<br>Contemp (R)<br>Accessity data<br>Contemp (setting)<br>Database                                                                                                    | The assession with Tergence. They will specify out the displayed but areas of the dist to be the<br>World Field Systems: Research (R),<br>World Field Systems: Research (R),<br>Wor | Record<br>To rest the scales to got used used<br>to scale the scale to the the to be scales and<br>to scale the scale to the to be scale to the<br>scale to the scale to the scale to the<br>scale to the scale to the scale to the<br>to the scale to the scale to the<br>Metric<br>Definition enderse:                                                                                                    |
| Ein an uithind such hers yn oe<br>yn trip yn en ar ther and hers<br>20 Inger<br>2 Conner UR,<br>2 Conner UR,<br>2 Conner Sking,<br>2 Conner sking,<br>2 Conner sking,<br>2 Conner sking,                                                                                                    | na walate with fragmally of the displayed for any with a dist in the first<br>without first source framework ()<br>- "Attringue                                                                                                    | Record<br>If you would be a which the part to grade party<br>part of shown in the left to the party of party<br>instruction. And or gamping our would be to<br>gamping party of the party of the party<br>material of the party of the party of the party<br>party of the party of the party of the party of the party<br>party of the party of the part                                                                                                    |
| Ever av attlend som here yn oe<br>per Frieg as mer Arben wach bens<br>per Frieg as mer Arben wach bens<br>de Genera Vill,<br>Armenie falling<br>Datiel<br>Enterte Entitie<br>Arbenie Sattleg<br>Enterte Entert                                                                                                    | the account is the part of particle dependent of the area with a data between<br>the account of the particle dependent of the account of the between the account of the account of the accou                                                                                                    | Record  A provide line is with the get to append any the set of the set of th                                                                                                    |
|                                                                                                    | the secondary with the proof, which de proof of the dependence of the dependence of                                                                                                    | Record<br>The sense first two in the parts appending<br>the same intervent the two interventions are same as a<br>the same intervention of the same and the same<br>same provides as a work as a<br><b>Declanation endowed</b><br><b>Declanation endowed</b> |
| Entry attend such terms you are     part They are not These auch terms     part They are not These auch terms     part They are not These auch terms     part They are not These auch terms     conservations     Connect satings     Dealer     Connect satings     Connect satings     conservations     final data                                                                                                    | the same the state of the same of the same of the data to be the same of the data to be the same of the data to be the same of the data to be the same of the same of the same                                                                                                    | Brown     An exact be a sum to got used on the point of the second on the point of the second on the point of the second on the point of the second on the second on                                                                                                    |
| Extra qualified such tents you en<br>part they use not them such tents<br>part they use not them such tents<br>they are not them such tents<br>the tents           Image:         Image:           Image:         Image:                                                                                                    | The sandborn with Trippends and the displayed for a set of the data in the data. The set of space of the data is the data in the data in the data is the data in the data in the data is the data in the data is the data in the data is the data in the data is the data in the data is the data is the data in the data is the data is t                                                                                                    | Record<br>A no notice to state the state of a paper<br>to address the non-the state of a paper<br>to address the non-the state of the state of the<br>state of the state of the state of the state of the<br>state of the state of the state of the state of the<br>state of the state of the state of the state of the<br><b>DecisionConstruct</b><br>Market of the state of the state of the state of the<br>state of the state of the state of the state of the<br>state of the state of the state of the state of the<br>state of the state of the state of the state of the<br>state of the state of the state of the state of the state of the<br>state of the state of the state of the state of the state of the<br>state of the state of the state of the state of the state of the state of the<br>state of the state of the                                                                                                    |
| Der ay stilled met her jo er<br>part hy en en of here med here<br>Care all and an er here med here<br>Care all and<br>Care all a<br>Der er wing<br>Der er wing | nts autobard in forgand, market de displayed, data and with a data barbet<br><b>United Fallshorer Annatalit</b><br><b>United Fallshorer Annatalit</b><br><b>United States on State States</b><br>Annatality of States on state A<br>and and a state of States on state A<br>and and a state of States on state A<br>and and a state of States on state A<br>and and a state of States on state A<br>and and a state of States on state A<br>and and a state of States on state A<br>and and a state of States on state of States of States                                                                          | Record                                                                                                    |
|                                                                                                    | th associes with Expand, They will specify othe displayed, but uses will be determined by the displayed but uses will be determined by the displayed but uses of the displayed but uses of the displayed                                                                                                    | An even the same the same that are the same that are the same that                                                                                                    |
|                                                                                                    | the same set of the specific set is depiced for the set of the depiced for the set of the depiced for the set of the depiced for the set of the depiced for the set of the depiced for the set of the set of the                                                                                                    | An one of the number of point and of point in the point of point and of point in the point of point of                                                                                                    |
|                                                                                                    | the autoiner with Trigonal They will space by the darped last set will be deter between the Trigonal They will space by the darped last set with the darped last set with t                                                                                                    | An and the total on a per total of approximation of the total of the total of the t                                                                                                    |
|                                                                                                    | nts aussides with forgands, they set by specify of the dark performance of the dark performance of the                                                                                                    | An analysis is the instant of the port and proper<br>in a division of the line is the analysis of the port<br>is the port of the port of the port of the port<br>is the port of the port of the port of the port<br>of the port of the port of the port<br>of the port of the port of the port<br>attion redirect file<br>the URL of the<br>attion you want you                                                                                                    |
|                                                                                                    | the section with Trigonal They will specify the designed for the design before<br>with the section of the specify specify the specify the sp                                                                                                    | An under the stand stand stand stand<br>An under the stand stand stand stand<br>stand stand stand stand stand stand<br>stand stand stand stand stand<br>Methods<br>Methods<br>Met                                                                                                    |
|                                                                                                    | rts auden wit friguest. They with spacely other designed for the designed for the designed                                                                                                    | A second be back to be a first to a first and a second be back to be a first to a first and a second be back to be a first to a first and a second be back to be a first to a first and a second be back to be a first to be a first to be                                                                                                    |

# HOW TO ADD A NEW POD

#### Step 1: Log In & Enable Content Zones

- Go to the target page (e.g., www.lbcc.edu/counseling)
- Log in with your CMS credentials
- Toggle Content Zones ON (See Image 1 item 1.)
- -Gear icons will appear on editable sections
- Step 2: Add a Pod in the "Pod" Zone (black boxes on the right-hand side)
- Click the Gear Icon in the Pod zone (See Image 1 item 2.)
- Select + Pod (See Image 1 item 3.)
- The content editor will pop up (See Image 2)

#### Step 3: Enter Pod Content

- Title (Required) (See Image 2)
- Subtitle (Optional)
- Body Text (Add text, links, links , etc.)
- Destination Redirect: use this module if you want redirect user to a different URL (See Image 2)
- For images/files upload, submit a ticket via LBCC Launch

#### Step 4: Save Your Work

- Save as Draft to return and edit later
- Save and Send for Approval to submit for publishing

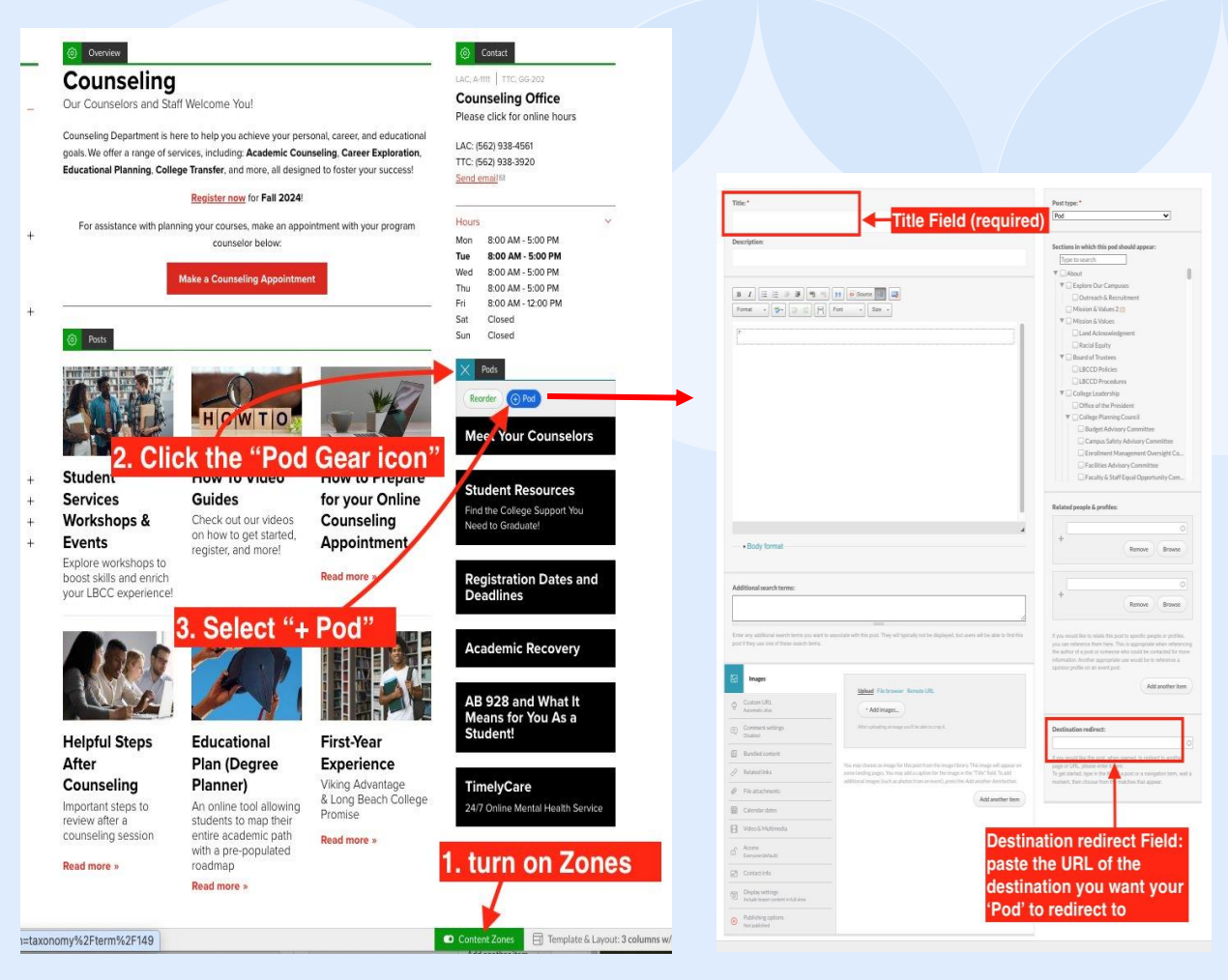

### Image 1

## HOW TO ADD A NEW CONTACT

ACADEMICS

Programs of Stud GE Patterns

Educational Plan Transfer Center

Completions Support Programs Office of School and

Articulation Explore our Program

Adult Education Calendars Career Technical Educa

Class School

Online Learnin

#### Step 1: Log In & Enable Content Zones

- Go to the target page (e.g., www.lbcc.edu/counseling)
- Log in with your CMS credentials
- Toggle Content Zones ON
- -Gear icons will appear on editable sections

#### Step 2: Add a Contact in the "Contact" Zone (top right corner of the page)

- Click the Gear Icon in the Contact zone (See Image 1 item 1.)
- Select + Pod (See Image 1 item 2.)
- The content editor will pop up (See Image 2)

#### Step 3: Enter Contact Information (See Image 2)

- Full Name : required
- Title/Position
- Office/Room # (e.g., LAC, T-1018)Body Text (biography, links, etc."
- Last Name : ensure this field is completed
- Click on Contact Info tab: enter email, phone, office hours

Note: For image or file uploads, submit an LBCC Launch ticket.

Step 4: Save Your Work

- Save as Draft to return and edit later
- Save and Send for Approval to submit for publishing

| _  | _                | Overview                                                                                                    |                                                                                 |                                                             | Contact                                                                                                    |
|----|------------------|----------------------------------------------------------------------------------------------------|---------------------------------------------------------------------------------|-------------------------------------------------------------|----------------------------------------------------------------------------------------------------|
|    |                  | Counseling                                                                                                    |                                                                                 | /                                                           | Reorder (Cortact                                                                                                    |
|    | 4                | <sup>our c</sup> 1. Click on "Contact Gear Icon"                                                                                                    |                                                                                 |                                                             | LAC, A 1011TC, 5G-202                                                                                                    |
|    |                  | Counseling Department is he                                                                                                    | Counseling Office                                                               |                                                             |                                                                                                    |
|    |                  | goals. We offer a range of ser                                                                                                    | Please click for online hours                                                   |                                                             |                                                                                                    |
|    |                  | Educational Planning, Collec                                                                                                    | LAC: (562) 938-4561                                                             |                                                             |                                                                                                    |
|    |                  | 2. AU                                                                                                    |                                                                                 | naci                                                        | TTC: (562) 938-3920<br>Send email53                                                                                                    |
|    | +                | For assistance with plann                                                                                                    | ing your courses, make an app                                                   | ointment with your program                                  |                                                                                                    |
| 6  |                  | -                                                                                                    | counselor below:                                                                |                                                             | Hours                                                                                                    |
|    |                  |                                                                                                    | Make a Counseling Appointme                                                     | ent                                                         | Mon 8:00 AM - 5:00 PM                                                                                                    |
|    | 12               |                                                                                                    |                                                                                 |                                                             | Tue 8:00 AM - 5:00 PM<br>Wed 8:00 AM - 5:00 PM                                                                                                    |
|    | ат.<br>Г         | -                                                                                                    |                                                                                 |                                                             | Thu 8:00 AM - 5:00 PM                                                                                                    |
|    |                  | Posts                                                                                                    |                                                                                 |                                                             | Fri 8:00 AM - 12:00 PM<br>Sat Closed                                                                                                    |
|    |                  | Student                                                                                                    | How To Video                                                                    | How to Prepare                                              | Meet Your Counselors                                                                                                    |
|    | +                | Services                                                                                                    | Guides                                                                          | for your Online                                             | Student Resources                                                                                                    |
|    | +<br>+<br>+      | Services<br>Workshops &                                                                                                    | Guides<br>Check out our videos                                                  | for your Online<br>Counseling                               | Student Resources<br>Find the College Support You<br>Need to Graduate!                                                                                                    |
| 85 | +<br>+<br>+<br>+ | Services<br>Workshops &<br>Events                                                                                                    | Guides<br>Check out our videos<br>on how to get started,<br>register and more!  | for your Online<br>Counseling<br>Appointment                | Student Resources<br>Find the College Support You<br>Need to Graduate!                                                                                                    |
| 85 | ++++++           | Services<br>Workshops &<br>Events<br>Explore workshops to<br>boost skills and enrich<br>your LBCC experience!                                         | Guides<br>Check out our videos<br>on how to get started,<br>register, and more! | for your Online<br>Counseling<br>Appointment<br>Read more » | Student Resources Find the Callege Support You Need to Graduate! Registration Dates and Deadlines                                                                                                    |
| 5  | +++++            | Services<br>Workshops &<br>Events<br>Explore workshops to<br>boost skills and enrich<br>your LBCC experience!                                         | Guides<br>Check out our videos<br>on how to get started,<br>register, and more! | for your Online<br>Counseling<br>Appointment<br>Read more > | Student Resources<br>Find the College Support You<br>Need to Graduate!<br>Registration Dates and<br>Deadlines<br>Academic Recovery                                                                                                    |
| 15 | ++++++           | Services<br>Workshops &<br>Events<br>Explore workshops to<br>boost skills and enrich<br>your LBCC experience!                                         | Guides<br>Check out our videos<br>on how to get started,<br>register, and more! | for your Online<br>Counseling<br>Appointment<br>Read more > | Student Resources<br>Find the Callege Support You<br>Need to Graduate!<br>Registration Dates and<br>Deadlines<br>Academic Recovery<br>AB 928 and What It<br>Means for You As a                                                                        |
|    | +++++            | Services<br>Workshops &<br>Events<br>Explore workshops to<br>boost skills and enrich<br>your LBCC experience!<br>Helpful Steps                        | Guides<br>Check out our videos<br>on how to get started,<br>register, and more! | for your Online<br>Counseling<br>Appointment<br>Read more > | Student Resources<br>Find the Callege Support You<br>Need to Graduate!<br>Registration Dates and<br>Deadlines<br>Accademic Recovery<br>AB 928 and What It<br>Means for You As a<br>Student!                                                           |
| 1  | ++++++           | Services<br>Workshops &<br>Events<br>Explore workshops to<br>boost skills and enrich<br>your LBCC experience!<br>Helpful Steps<br>After               | Guides<br>Check out our videos<br>on how to get started,<br>register, and more! | for your Online<br>Counseling<br>Appointment<br>Read more • | Student Resources<br>Find the Callege Support You<br>Need to Graduate!<br>Registration Dates and<br>Deadlines<br>Academic Recovery<br>AB 928 and What It<br>Means for You As a<br>Student!                                                            |
| 15 | +++++++          | Services<br>Workshops &<br>Events<br>Explore workshops to<br>boost skills and enrich<br>your LBCC experience!<br>Helpful Steps<br>After<br>Counseling | Guides<br>Check out our videos<br>on how to get started,<br>register, and more! | for your Online<br>Counseling<br>Appointment<br>Read more • | Student Resources         Find the Callege Support You         Need to Graduate!         Registration Dates and         Deadlines         Academic Recovery         AB 928 and What It         Means for You As a         Student!         TimelyCare |

| Fall same 1                                                                                                    |                                                                                                    |                                                                                                    | Past type.*                                                |
|----------------------------------------------------------------------------------------------------|----------------------------------------------------------------------------------------------------|----------------------------------------------------------------------------------------------------|------------------------------------------------------------|
| Ditubenthan                                                                                                    |                                                                                                    |                                                                                                    | Contract - data                                            |
| AB0 Sec.                                                                                                    |                                                                                                    |                                                                                                    | Exercisient                                                |
| Callen adar inte                                                                                                    | -                                                                                                    |                                                                                                    | * [] Equin (                                               |
| Officialization #                                                                                                    |                                                                                                    |                                                                                                    |                                                            |
|                                                                                                    |                                                                                                    |                                                                                                    | Clink                                                      |
|                                                                                                    |                                                                                                    |                                                                                                    | TObala                                                     |
|                                                                                                    | /                                                                                                    |                                                                                                    | CLIED                                                      |
| States and a state of the state of the state |                                                                                                    | and the latter set of the second                                                                                                    | * Compi                                                    |
| Full na                                                                                                    | me, Inte/positio                                                                                                    | All And and an and                                                                                                    | + One                                                      |
| Office/                                                                                                    | room# Fields                                                                                                    |                                                                                                    | <br>                                                       |
| (R 2) G 2 A A                                                                                                    | 11 (1) (C.24.4 (1)) (2)                                                                                                    |                                                                                                    | ⊆ Pre                                                      |
| Farms - [\$2] [2 = ]                                                                                                    | Not a line -                                                                                                    |                                                                                                    | Che                                                        |
| +                                                                                                    |                                                                                                    | 1                                                                                                    | Beististanashri                                            |
|                                                                                                    |                                                                                                    |                                                                                                    |                                                            |
|                                                                                                    |                                                                                                    |                                                                                                    | +                                                          |
|                                                                                                    |                                                                                                    | 2                                                                                                    |                                                            |
| «Booly herevel                                                                                                    |                                                                                                    |                                                                                                    | 1                                                          |
| Report Albert Constant                                                                                                    | DA OPARA                                                                                                    | mo Field                                                                                                    |                                                            |
|                                                                                                    | Last na                                                                                                    | nie Field                                                                                                    |                                                            |
| Letisaria                                                                                                    | -                                                                                                    |                                                                                                    |                                                            |
| Line ( this is shortly ), so it and                                                                                                    | and a region of the America pages. Names                                                                                                    | to a provert had sense at a progra-                                                                                                    | states build and                                           |
| 1.00010-00                                                                                                    |                                                                                                    |                                                                                                    |                                                            |
| Additional search corner                                                                                                    |                                                                                                    |                                                                                                    |                                                            |
| /                                                                                                    |                                                                                                    |                                                                                                    | Destruction real                                           |
| Free and addressed spaces from pick to                                                                                                    | and a subserved to prove the server as the local                                                                                                    | and a loss little site is not be                                                                                                    | Type black the Par                                         |
| and the second beauties                                                                                                    |                                                                                                    |                                                                                                    | [1] god chowski (spatholski)<br>(10) (sec), (holo chowski) |
| SJ impre                                                                                                    | Contact:                                                                                                    |                                                                                                    |                                                            |
| O CHARLES                                                                                                    |                                                                                                    |                                                                                                    |                                                            |
| ig Constants                                                                                                    | +                                                                                                    | Acres Drawn                                                                                                    |                                                            |
| El Deberrar                                                                                                    |                                                                                                    |                                                                                                    |                                                            |
| of forestant                                                                                                    |                                                                                                    |                                                                                                    |                                                            |
| d Delateres                                                                                                    | -                                                                                                    | Brites Brites                                                                                                    |                                                            |
| III Constantino                                                                                                    | Email into Fie                                                                                                    | ld                                                                                                    |                                                            |
| II Stoffwiren                                                                                                    | 1                                                                                                    | And institution                                                                                                    |                                                            |
| The American                                                                                                    |                                                                                                    |                                                                                                    |                                                            |
| CT Contactivity                                                                                                    | E-mail address                                                                                                    |                                                                                                    |                                                            |
|                                                                                                    |                                                                                                    |                                                                                                    |                                                            |
|                                                                                                    |                                                                                                    |                                                                                                    |                                                            |
| a fill salars                                                                                                    | Annual and the state of the                                                                                                    | And and a local set. Some                                                                                                    |                                                            |
| O States                                                                                                    | Transmission                                                                                                    | And and the set of the set                                                                                                    |                                                            |
| 9 martin                                                                                                    | Tests sector for all sector for the sector for the                                                                                                    | and a start for                                                                                                    |                                                            |
| • Ender                                                                                                    | Tests settion<br>+                                                                                                    |                                                                                                    |                                                            |
| e ta anno<br>entact Info Tab                                                                                                    | Protection of the second second secon                                                                                                    | e into Field                                                                                                    |                                                            |
| e martine                                                                                                    | Phor                                                                                                    | ne info Field                                                                                                    | 1                                                          |
| e myser                                                                                                    | Transaction of the second of the second of t                                                                                                    | ne info Field                                                                                                    | 1                                                          |
| a management                                                                                                    | Phone sector and the sector and the                                                                                                    | ne info Field                                                                                                    | 1                                                          |
| e terester                                                                                                    |                                                                                                    | ne info Field                                                                                                    | 1                                                          |
| e transministration                                                                                                    | December 2014 and the set of the set of the                                                                                                    | ne info Field                                                                                                    | 1                                                          |
| e transm                                                                                                    | A construction of the second second s                                                                                                    | ne info Field                                                                                                    | 1                                                          |
| ● ternsterr                                                                                                    | Alter<br>Alter<br>Al | Internet of the second second se | 1                                                          |
| ● Managerry                                                                                                    | An example of the second second secon                                                                                                    |                                                                                                    | 1                                                          |
| ● <sup>the marry</sup>                                                                                                    | A result of the second second se                                                                                                    |                                                                                                    | I                                                          |
|                                                                                                    | A series of the series of the series of                                                                                                    |                                                                                                    | I                                                          |
| ● Manuary                                                                                                    | Answer of the second second se                                                                                                    |                                                                                                    | 1                                                          |
| e marrier                                                                                                    | Annual and a second and a second and a secon                                                                                                    |                                                                                                    | I                                                          |
| e tentere                                                                                                    | Comparison of the second of the second                                                                                                    |                                                                                                    | 1                                                          |
| e marrier                                                                                                    | A manufacture of the second second seco                                                                                                    |                                                                                                    | 1                                                          |
| e marrier                                                                                                    |                                                                                                    |                                                                                                    |                                                            |
| e tenterri<br>Intact Info Tab                                                                                                    |                                                                                                    |                                                                                                    |                                                            |

# SAVING & SUBMITTING FOR APPROVAL

- Save as Draft: Your changes will be saved, but not published. You can return later to continue editing
- Save & Send for Approval: Your changes are ready to go! This submits them for review and publishing approval.
- Important: Be sure to scroll down and click Save before leaving the page to avoid losing your work.

# **BEST PRACTICES**

• Use clear, concise language

Ensure content is easy to understand and relevant to your audience.

Get approval before updating

Only update website content in the CMS after it has been reviewed and approved by the designated Content Owner(s).

• Proofread and test

Check for grammar and spelling errors, and make sure all links work properly.

• Follow LBCC guidelines

Review and adhere to LBCC's Web Content Management standards and Best Practices.

• Submit carefully reviewed content

Only send content for publishing after thorough review to ensure it's accurate and error-free.

• Use the LBCC Launch system for more advance needs

Submit a ticket to request image or new website, new navigation term, templates, special layouts.

Reference helpful resources

Visit the PAM Website for <u>Web Content Management Guidelines</u> and <u>LBCC Branding Guidelines</u>

## COMMON MISTAKES TO AVOID

**X** Forgetting to save before leaving the page - Always hit "Save as Draft" or "Save and Send for Approval" so your work isn't lost.

X Submitting unapproved or incorrect content - Make sure your content owner has reviewed and approved your changes before submitting

X Accidentally editing "Navigation Term" or "Post Type" - These are structural settings. Please don't change them

X Skipping the "Last Name" field in contact listings - This field is required and helps the system categorize the contact properly.

**X** Broken or outdated links - Always test your links to make sure they work and point to the correct, up-to-date resources before submitting for publish.

## **Q&A- KEY TAKEAWAYS FROM THE LBCC CMS TRAINING**

- Understand the CMS Structure LBCC's CMS is built on Drupal and uses a block-building format. Contributors are assigned specific pages and are responsible for maintaining their content—keeping it accurate, up to date, and aligned with LBCC standards.
- Access Your Page Directly– There's no dashboard; go directly to the webpage your assigned for and Login
- Enable Content Zones After logging in, always remember to turn on Content Zones to reveal the Gear Icons. This shows you the editable sections like Hero, Overview, Posts, Pods, and Contact.
- **Edit & Add Content** Use the **Pencil Icon** to access to editing, and the **Gear Icon** to add new.
- Save & Submit Properly– Always click Save as Draft or Save and Send for Approval before exiting your page.
- **Follow Best Practices** Keep content clear, check that links work, and follow the LBCC Guidelines and Best Practices.
- Avoid Common Mistakes Always save your work, complete all required fields, and DO NOT modify the Navigation terms. For images, file uploads, advanced formatting, change templates, or new navigation terms, submit a request via LBCC Launch.
- Help is Available If you need help, feel free to reach out I'm always here to support you.

# Thank you

#### CHRISTINA CHUU

WEB & MEDIA COORDINATOR LONG BEACH CITY COLLEGE

562-938-4383 | CCHUU@LBCC.EDU